## To access your tentative assignment:

 After logging into SURF, click the Faculty Center tile, then My Schedule to view your classes. Your class assignments for the current term are displayed on this page. If you would like to select a different term, click on the change term button. Click my term workload to view your online confirmation letter.

If you have difficulty viewing your term workload, select a **Class Roster** from this term selection and retry. Surf can be a complex sometimes.

| Faculty Center Search                                   |                             |                                      |                               |  |
|---------------------------------------------------------|-----------------------------|--------------------------------------|-------------------------------|--|
| My Schedule   Class Roster   Grade Roster   My term W   | orkload   Grade Change Form | Census Roster   My Textb             | ooks                          |  |
| Faculty Center                                          |                             |                                      |                               |  |
| My Schedule                                             |                             |                                      |                               |  |
| Spring 2019   MiraCosta Community College Change Te     | View Personal Data Summary  |                                      |                               |  |
| Select display option                                   |                             |                                      |                               |  |
| Show All Classes                                        | rolled Classes Only         |                                      |                               |  |
|                                                         |                             |                                      |                               |  |
| Legend 😤 Class 👬 Class Roster 🚦                         | 🖁 Grade Roster 🙀 Positiv    | e Attendance 🛛 🙀 Instruct            | or Drop Census Roste          |  |
| My Teaching Schedule > Spring 2019 > MiraCosta C        | Community College           |                                      |                               |  |
|                                                         | Personalize   \             | /iew All   💷   🔣 🛛 First             | 🕙 1 of 1 🕑 Last               |  |
| Class Class Instr<br>Roster Perm Drop Class Class Title | Enrolled Days & Times       | Room                                 | Class Dates                   |  |
| MATH 270-50 LINEAR ALGEBRA (Lecture)                    | 9 TBA                       | Cathedral<br>Catholic High<br>School | Jan 22, 2019-<br>May 24, 2019 |  |
|                                                         |                             |                                      |                               |  |

2. Your Term Workload is now displayed. Click Accept.

| orkload Definition                      |          |                |                             | 10               |                  |                    |             |                     |          |
|-----------------------------------------|----------|----------------|-----------------------------|------------------|------------------|--------------------|-------------|---------------------|----------|
|                                         |          |                |                             |                  |                  | Find   Vie         | w All       | First 🕚 1 of        | 1 🕑 Last |
| Academic Institution MCCCD<br>Term 0885 |          | ١              | MiraCosta Community College |                  |                  | Total Term<br>FTE% |             |                     |          |
|                                         |          | S              | Spring 2019                 |                  |                  | 26.67              |             |                     |          |
| Instructor Assignment (                 | Class H  | ļ A            | Associate F                 | aculty           |                  |                    |             |                     |          |
|                                         |          |                |                             |                  | LHE              | Limit              |             |                     |          |
|                                         |          |                |                             |                  |                  |                    |             |                     |          |
| Workload Assignment                     | Job Code |                |                             |                  |                  |                    |             |                     |          |
| * Description                           | Subject  | Catalog<br>Nbr | Class<br>Nbr                | Comb Sects<br>ID | * Assign<br>Type | MCC LHE            | App<br>Load | Assignment<br>FTE % |          |
| INEAR ALGEBRA                           | MATH     | 270            | 3346                        |                  | Reg Lec          | 4.000              | -           | 26.67               |          |

## SURF Associate Instructor Tentative Assignment Letters

## 3. Confirm your online teaching assignment. Check the **Electronic Signature** box and click **Accept and Save**. If you do not accept, please contact your dean with any questions or concerns.

|                                                                                                    |                                                                                                    | 5                                                                                                    | Spring 2019                                                                                                    |                                                                                                    |                                                                                                    |                                                                                                    |                                                                                                    |                                                    |
|----------------------------------------------------------------------------------------------------|----------------------------------------------------------------------------------------------------|----------------------------------------------------------------------------------------------------|----------------------------------------------------------------------------------------------------|----------------------------------------------------------------------------------------------------|----------------------------------------------------------------------------------------------------|----------------------------------------------------------------------------------------------------|----------------------------------------------------------------------------------------------------|----------------------------------------------------|
|                                                                                                    |                                                                                                    |                                                                                                    |                                                                                                    |                                                                                                    |                                                                                                    | Date:                                                                                                  | 01/11/2019                                                                                                 |                                                    |
|                                                                                                    |                                                                                                    |                                                                                                    |                                                                                                    |                                                                                                    |                                                                                                    |                                                                                                    |                                                                                                    |                                                    |
| Class<br>Nbr                                                                                                    | Description                                                                                                    | %<br>LOAD                                                                                                  | LHE DAYS                                                                                                    | Start Date                                                                                                    | End Date                                                                                                    | Start Tim                                                                                              | e End Time                                                                                                 | SITE                                               |
| 3346 MATH 27                                                                                                    | 0 LINEAR ALGEBRA                                                                                                    | 26.67                                                                                                    | 4.000 ARR                                                                                                    | 01/22/2019                                                                                                    | 05/24/2019                                                                                                    | 01:00 AM                                                                                               | 01:00 AM                                                                                                   | CCHS                                               |
| Total LHE 4.000<br>understand that if this cl<br>aquired to replace me in<br>spent in the class(es). I<br>vith its outline. I agree to<br>rades within three worki                                                                                                    | Flex Obligation 8.<br>ass(es) must be canceled<br>a class(es), MiraCosta Co<br>have read the Course Out<br>meet all of the hours desi<br>ng days of my last final ex<br>t class meeting.<br>ment (or combined assign | due to insuf<br>mmunity Co<br>line(s) of Re<br>gnated inclu<br>am or class i<br>ments) exce                | ficient enrollmer<br>Illege District is I<br>cord for the abo<br>ding a meeting o<br>meeting. I agree<br>eds 67% (or 10            | t or if a full-tim<br>responsible for<br>ve course(s), a<br>luring final exa<br>to complete al<br>LHE) of a full-ti                                                                                                    | e instructor wh<br>providing com<br>nd I agree to te<br>m week (if app<br>nd return any p<br>me assignmen               | o loses his/he<br>pensation onl<br>each each cou<br>licable). I also<br>aperwork neo<br>t as specified | er contract loa<br>y for the actu<br>urse in accord<br>o agree to turr<br>cessary for hil<br>l in Ed. Code | id is<br>al hours<br>dance<br>n in my<br>ring      |
| efore the date of the firs<br>, at any time, my assign<br>7482.5, I agree to notify<br>ssignment. My failure to<br>ssignment.                                                                                                    | the District immediately o<br>so notify the District will p                                                                                                    | the fact so frevent me fr                                                                                  | that my assignm<br>om claiming any                                                                                                 | ent may be red<br>probationary c                                                                                                    | luced to confo<br>or tenure right i                                                                                     | rm to the tem<br>n connection                                                                          | porary nature<br>with the abov                                                                             | of my<br>e                                         |
| efore the date of the firs<br>f, at any time, my assign<br>7482.5, I agree to notify<br>ssignment. My failure to<br>ssignment.<br>understand that this offe<br>I am offered another tea<br>mployment with MiraCos                                                                      | the District immediately o<br>so notify the District will p<br>r of employment is limited<br>aching assignment, I unde<br>sta. Each teaching assign                                                                  | the fact so f<br>revent me fr<br>and tempor<br>rstand that it<br>nent is a net                             | that my assignm<br>om claiming any<br>ary. At the end o<br>should not be c<br>w offer of employ                                    | ient may be red<br>probationary of<br>f each semester<br>onstrued as a<br>yment for one s                                                                                                    | duced to confor<br>or tenure right i<br>er, the teaching<br>continued expr<br>semester.                                 | m to the tem<br>n connection<br>assignment<br>essed or impl                                            | porary nature<br>with the abov<br>with MiraCos<br>lied contract f                                          | of my<br>'e<br>ta ends.<br>'or                     |
| efore the date of the firs<br>; at any time, my assign<br>7482.5, I agree to notify<br>ssignment. My failure to<br>ssignment.<br>understand that this offer<br>i am offered another tea<br>mployment with MiraCos<br>four assignments a<br>lease click the elec-<br>uestions or concel | the District immediately o<br>so notify the District will p<br>r of employment is limited<br>aching assignment, I unde<br>sta. Each teaching assign<br>re listed above. Plea<br>stronic signature, cli<br>ms.        | i the fact so i<br>revent me fr<br>and tempor-<br>rstand that it<br>nent is a nev<br>ase check<br>ck Accep | that my assignm<br>om claiming any<br>ary. At the end of<br>should not be c<br>w offer of employ<br>c each item c<br>t and Save. I | on the semestary of each semestary of each semestary of each semestary on the semestary of the semestary ment for one semestare fully. If the semestary of the semestary of the | duced to confor<br>or tenure right i<br>er, the teaching<br>continued expr<br>semester.<br>he informat<br>of accept, co | m to the tem<br>n connection<br>assignment<br>essed or impl<br>tion on this<br>ontact you              | porary nature<br>with the abov<br>with MiraCos<br>lied contract f<br>s sheet is<br>ir dean wit             | of my<br>re<br>ta ends.<br>or<br>correct,<br>h any |

5. An email notification message will display. Click **OK**.

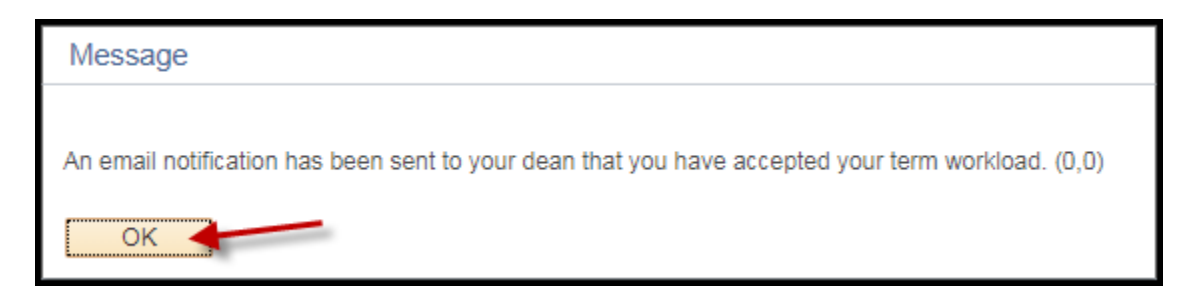

6. Click Return. Your workload acceptance has been completed.